Section

# CONTENTS

| 1.00  | Control Panel Installation                                                 | 2  |
|-------|----------------------------------------------------------------------------|----|
| 1.01  | Introduction to Control Donal                                              | 2  |
| 1.01  |                                                                            | 2  |
| 1.02  | Pre-installation Testing                                                   | 2  |
| 1.03  | Mounting Control Panel                                                     | 2  |
| 1 04  | Wiring and Safety Information                                              | 3  |
| 1.04  | STG100 Drinted Circuit Board Wiring Terminals                              | 3  |
| 1.05  | ST6100 Printed Circuit Board Winng Terminals                               | 4  |
| 1.06  | ST6550 & ST6600 Printed Circuit Board Wiring Terminals                     | 4  |
| 1.07  | K6550 LED & K6600 LCD Remote Keypad Printed Circuit Board Wiring Terminals | 4  |
| 1.08  | SI 6600 Sleen Watch Keypad Printed Circuit Board Wiring Terminals          | 1  |
| 1.00  | CTC100 CTC550 Control Department Control Departments                       | 4  |
| 1.09  | S16100, S16550 & S16600 Control Panel Wiring Terminal Description          | 5  |
| 1.10  | K6550 LED & K6600 LCD Remote Keypad Wiring Terminal Description            | 5  |
| 1.11  | SL6600 Sleep Watch Keypad Wiring Terminal Description                      | 5  |
| 1 1 2 | ST6100 ST6550 & ST6600 Fuse Specifications                                 | 5  |
| 1.12  | Wiring External Ball Payso                                                 | 5  |
| 1.13  | Willing External beil boxes                                                | 6  |
| 1.14  | Wiring Passive Infrared Detectors                                          | 7  |
| 1.15  | Wiring System Tamper                                                       | 8  |
| 1.16  | Wiring Magnetic Contacts                                                   | 8  |
| 1 17  | Wiring K6550 LED & K6600 LCD Remote Keypad                                 | õ  |
| 1.17  | Wining Clock Concernment Reported Kaynad                                   | 9  |
| 1.18  | Winng SL6600 Sleep Watch Remote Reypad                                     | 9  |
| 1.19  | Wiring Remote Key Switch                                                   | 10 |
| 1.20  | Commissioning the System                                                   | 10 |
| 1 21  | Trouble Shooting                                                           | 11 |
| 2.00  | Engineer Installation Programming Section                                  | 40 |
| 2.00  |                                                                            | 13 |
| 2.00  | Control Panel Factory Default Settings                                     | 13 |
| 2.01  | Day Mode                                                                   | 14 |
| 2.02  | Engineer/Installation Programming                                          | 14 |
| 2.03  | Exit Time Adjustment                                                       | 1/ |
| 2.00  |                                                                            | 14 |
| 2.04  |                                                                            | 14 |
| 2.05  | Siren Duration Time Adjustment                                             | 14 |
| 2.06  | Part Guard Exit Time Adjustment                                            | 15 |
| 2.07  | Disable/Isolate Zones in Part Guard                                        | 15 |
| 2 08  | Sleen Watch Delay Time Adjustment                                          | 15 |
| 2.00  |                                                                            | 15 |
| 2.09  | Enable Sleep Watch Automatic Ream                                          | 15 |
| 2.10  | Sleep Watch Automatic Rearm Time Adjustment                                | 15 |
| 2.11  | Enable Sleep Watch Arm and Disarm Part Guard                               | 16 |
| 2.12  | Display Engineer Message on K6600 Remote LCD Keypad                        | 16 |
| 2 1 3 | Display Zone Location Names on K6600 Remote LCD Keynad                     | 16 |
| 2.10  | Missellepeque Section 1                                                    | 10 |
| 2.14  | Niscenarieous Section 1                                                    | 17 |
| 2.15  | Enable Quick Set                                                           | 18 |
| 2.16  | Enable Special Switched Positive                                           | 18 |
| 2.17  | Enable Exit Strobe Flashes                                                 | 18 |
| 2.18  | Enable Engineer Reset                                                      | 10 |
| 2.10  |                                                                            | 10 |
| 2.19  | Enable Engineer Burn In Code                                               | 18 |
| 2.20  | Enable Push Button Final Set                                               | 18 |
| 2.21  | Enable Day LED Illuminated Day Mode                                        | 19 |
| 2 22  | Enable Entry Timed Out Full Alarm                                          | 10 |
| 2.23  | Enable Switched Positive 0 Volts                                           | 10 |
| 2.23  |                                                                            | 19 |
| 2.24  | Zone Type Description                                                      | 19 |
| 2.25  | Changing Full Guard Zone Type                                              | 20 |
| 2.26  | Changing Part Guard Zone Type                                              | 21 |
| 2.27  | Change Engineer Programming Code                                           | 21 |
| 2.29  |                                                                            | 21 |
| 2.20  | Oct Octivity Tillici                                                       | 22 |
| 2.29  | Set System Date                                                            | 22 |
| 2.30  | Set System Time                                                            | 22 |
| 2.31  | Exit Engineer Installation Programming                                     | 23 |
| 2.32  | Reset Control Panel to Factory Default Settings                            | 22 |
| 2 22  | Reset Control Panel without Loging Engineer Log                            | 20 |
| 2.00  | Reserved Taner without Losing Lighteer Lug                                 | 23 |
| 3.00  | Engineer Reference Guide                                                   | 24 |
| 3.01  | Engineer Programming Record                                                | 26 |
| 4.00  | Control Panel Technical Specifications                                     | 28 |

### 1.00 Control Panel Installation

### 1.01 Introduction to the Control Panel

The control panel has been designed for both installer and user friendliness. The factory default settings have been carefully selected to suit most installation needs. However most functions are fully programmable for flexibility when installing the system. All changes made are stored within a Non Volatile Memory (NVM) and are retained even when there is complete loss of power.

Please read these instructions carefully before attempting to install this control panel. Ensure the user instructions are given to the user after installation.

### 1.02 Pre-testing the Control Panel before Installing

- 1. Unscrew the two screws from the front cover.
- 2. Remove the cover and put in a safe place with the screws. If connecting a K6550 LED or K6600 LCD remote keypad follow instructions as described within the keypad.
- 3. Connect a fully charged 12V 1.2 7.0Ah sealed lead acid battery, black lead wire to the negative (-) of the battery terminal and the red lead wire to the positive (+) of the battery terminal.
- 4. The control panel day LED will flash and also the mains LED will illuminate red indicating running from battery power. The tamper LED will illuminate, indicating a tamper fault. Hold down the tamper spring and fix under the on-broad keypad (ST6100 only) the tamper LED will extinguish.

# Note: If mains Red LED is flashing, this indicates low battery. Change the battery before proceeding with testing the control panel.

- 5. Press: PROG Zone LEDs illuminated.
- 6. Enter: 1 2 3 4
- 7. Press: 0 5 Walk test (PA & Tamper give the same tone)
- Remove and replace each zone link, the corresponding zone LED will illuminate and also beep indicating which zone is activated. After testing all the zones and tamper, release tamper switch spring.
- 9. Press: RESET twice, disconnect and remove the battery.

System Ready Melcom

K6600 LCD Display

User

Programming

These simple tests will demonstrate that the control panel (and remote keypad if fitted) are working correctly. Disconnect the battery from the control panel in preparation for wiring.

### 1.03 Mounting the Control Panel

The main control panel unit should be positioned out of reach of children in a secure place close to a mains electricity supply. The unit should not be fitted to a flammable or uneven surface.

- 1. Remove the PCB by disconnecting the AC supply cable from the transformer and also from the speaker connector, put the PCB in a safe place.
- 2. Using the rear panel as a template, mark the positions of the mounting holes. The mounting surface must be solid. Do not fit to a flammable or uneven surface. Drill mounting holes and fit wall plugs.
- 3. Thread the mains supply AC power cable through the smaller aperture in the rear casing. *At this stage, do not connect the AC supply cable to the panel.*
- 4. Attach rear panel to wall using at least three 30mm No.8 wood screws.
- 5. Replace the PCB and reconnect the AC and speaker connectors.

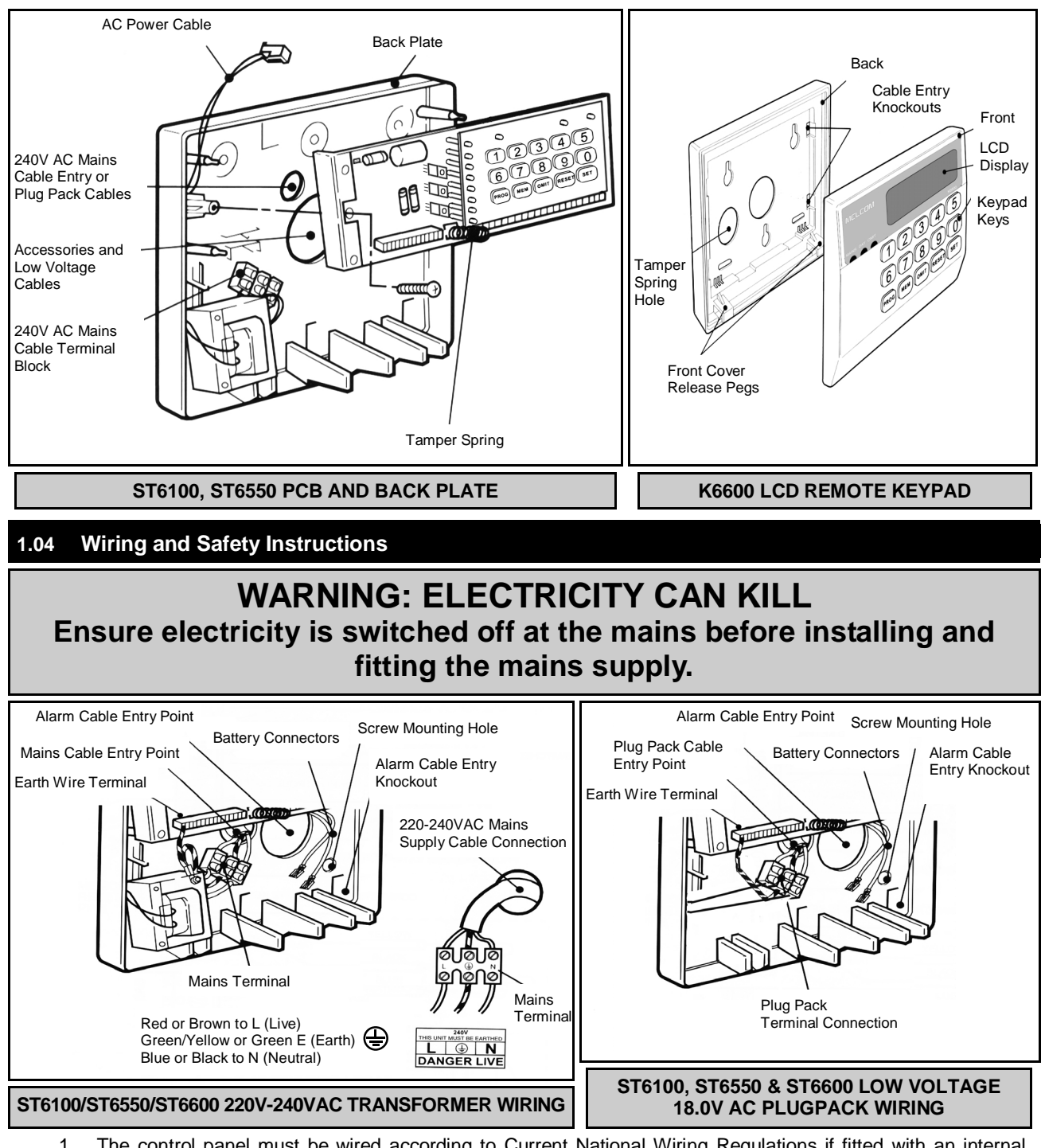

- 1. The control panel must be wired according to Current National Wiring Regulations if fitted with an internal transformer.
- 2. A readily accessible device for disconnecting from the mains (e.g. 3 amp un-switched fused spur) must be provided as part of the installation.
- 3. If the control panel is wired to a 13 amp wall socket, a 3 amp 250V fuse must be used
- 4. Use mains 2 core cable and earth cable capable of carrying the rated current (i.e. at least 1mm<sup>2</sup>). The control panel must be wired to earth.
- 5. Wiring of the mains supply to the transformer terminal block in the control panel should pass through the smaller aperture in the rear casing of the panel, NEVER connect the mains supply directly to the PCB.
- 6. The unit requires wiring to a suitable earth, refer to National Wiring Regulations.
- 7. It is recommended that the unit is wired by a qualified electrician. Check for hidden cables and/or pipes before drilling.
- 8. Use safety goggles when drilling or hammering in cable clips.

### 1.05 ST6100 Printed Circuit Board (PCB)

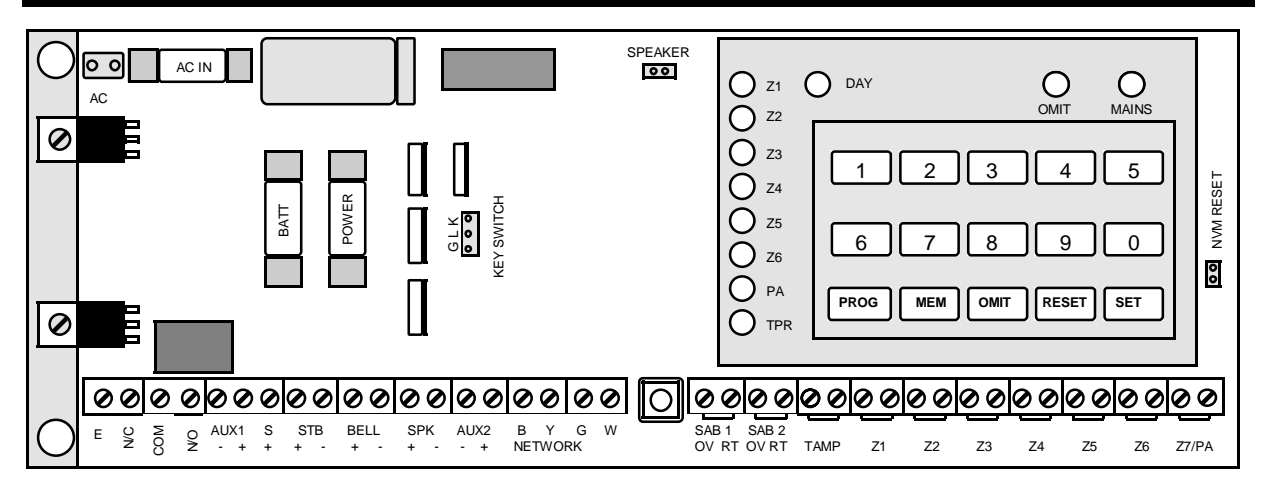

### 1.06 ST6550 & ST6600 Printed Circuit Board (PCB)

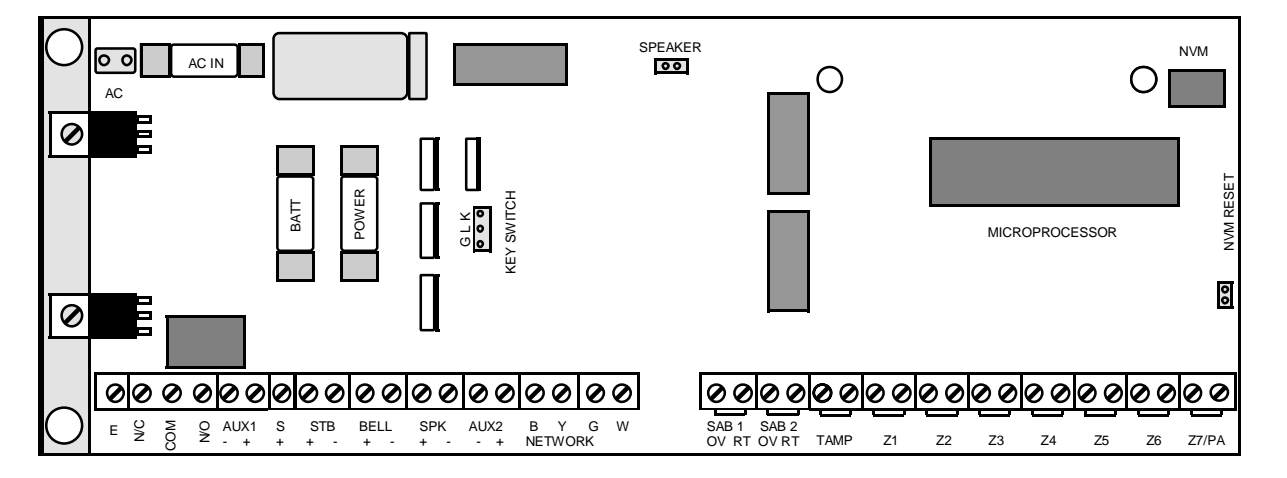

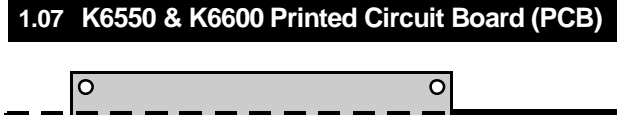

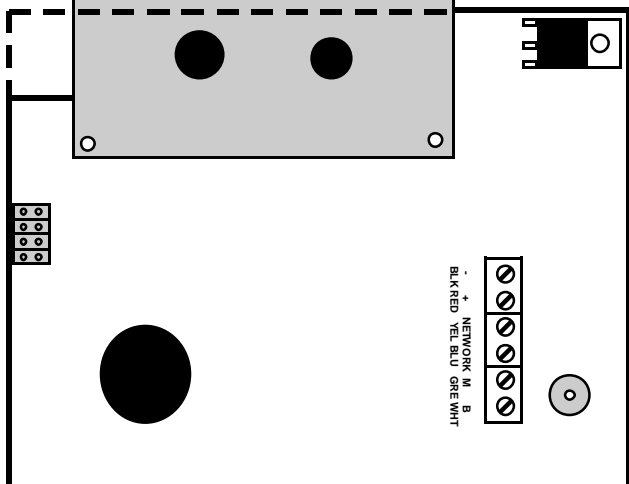

1.08 SL6600 Printed Circuit Board

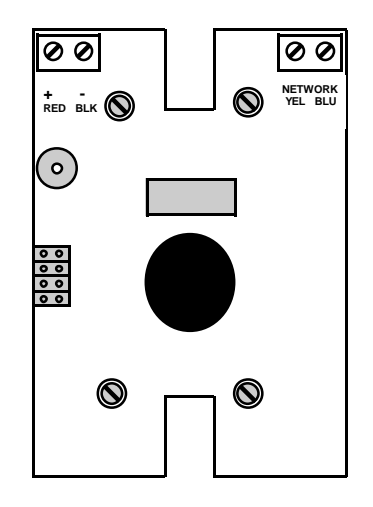

| 1.09      | PCB Terminals ST6100, ST6550 & ST6600                  |                                  |
|-----------|--------------------------------------------------------|----------------------------------|
| Terminal  | Description                                            | Remarks                          |
| E         | Earth                                                  | Connect to Ground                |
| N/C       | Normally Closed Relay Contact Rated at 0.5A 12Vdc      | Dry Contacts for Auto Dialer     |
| СОМ       | Relay Common                                           |                                  |
| N/O       | Normally Open Relay Contact Rated at 0.5A 12Vdc        | Dry Contacts for Auto Dialer     |
| AUX 1 -   | Regulated Auxiliary Supply Negative                    |                                  |
| AUX 1 +   | Regulated Auxiliary Supply Positive                    | Maximum Output 250mA             |
| SW +      | Switched Positive Supply                               | Maximum Output 250mA             |
| STB +     | Latching Strobe Positive Supply                        |                                  |
| STB -     | Latching Strobe Negative Supply                        |                                  |
| BELL +    | Bell Positive Supply                                   |                                  |
| BELL -    | Bell Negative Supply                                   |                                  |
| SPK +     | Loud Speaker 12Vdc Positive Output                     |                                  |
| SPK -     | Loud Speaker 12Vdc Negative Output                     |                                  |
| AUX 2 -   | Regulated Auxiliary Supply Negative                    | Keypad & Sleep Watch             |
| AUX 2 +   | Regulated Auxiliary Supply Positive                    | Keypad & Sleep Watch             |
| NETWORK B | Remote Keypad & Sleep Watch Data In                    |                                  |
| NETWORK Y | Remote Keypad & Sleep Watch Data Out                   |                                  |
| KEYPAD W  | Main Unit Battery Supply Data Out                      |                                  |
| KEYPAD G  | Main Unit Mains Supply Data Out                        |                                  |
| SAB 1 OV  | 1st Self Contained Bell Output (SCB)                   | Leave Link In If Not Used        |
| SAB 1 RT  | 1st Self Contained Bell Output (SCB)                   |                                  |
| SAB 2 OV  | 2nd Self Contained Bell Output (SCB)                   | Leave Link In If Not Used        |
| SAB 2 RT  | 2nd Self Contained Bell Output (SCB)                   |                                  |
| TAMP      | Tamper Alarm Zone Loop                                 | Leave Link In If Not Used        |
| Z1-Z6     | Normally Closed Positive Fully Programmable Zone Loops | Leave Link In If Not Used        |
| Z7/PA     | Personal Alarm Zone Loop                               | Leave Link In If Not Used        |
| 1.10      | PCB Terminals K6550 LED & K6600 LCD Remote Key         | pad                              |
| Terminal  | Description                                            | Remarks                          |
| AUX -     | Negative                                               | Supply From AUX 2 -              |
| AUX +     | Positive                                               | Supply From AUX 2 +              |
| NETWORK Y | Remote Keypad & Sleep Watch Data In                    |                                  |
| NETWORK B | Remote Keypad & Sleep Watch Data Out                   |                                  |
| KEYPAD W  | Main Unit Battery Supply Data Out                      | Indicates Mains Power/No Power   |
| KEYPAD G  | Main Unit Mains Supply Data Out                        | Indicates Low Battery/No Battery |
| 1.11      | PCB Terminals SL6600 Sleep Watch Keypad                |                                  |
| Terminal  | Description                                            | Remarks                          |
| AUX -     | Negative                                               | Supply From AUX 2 -              |
| AUX +     | Positive                                               | Supply From AUX 2 +              |
| NETWORK Y | Sleep Watch Data In                                    |                                  |
| NETWORK B | Sleep Watch Data Out                                   |                                  |
| 1.12      | Fuses ST6100, ST6550 & ST6600                          |                                  |
| Fuse      | Description                                            | Rating                           |
| POWER     | Power Supply Output Fuse                               | Fast Blow F1.6A, 250V, 20 X 5mm  |
| AUX       | Auxiliary Fuse                                         | Fast Blow F1.6A, 250V, 20 X 5mm  |
| BATT      | Battery Fuse                                           | Fast Blow F1.6A, 250V, 20 X 5mm  |

BELL

STB

+

0

## 1.13 Bell Box Wiring

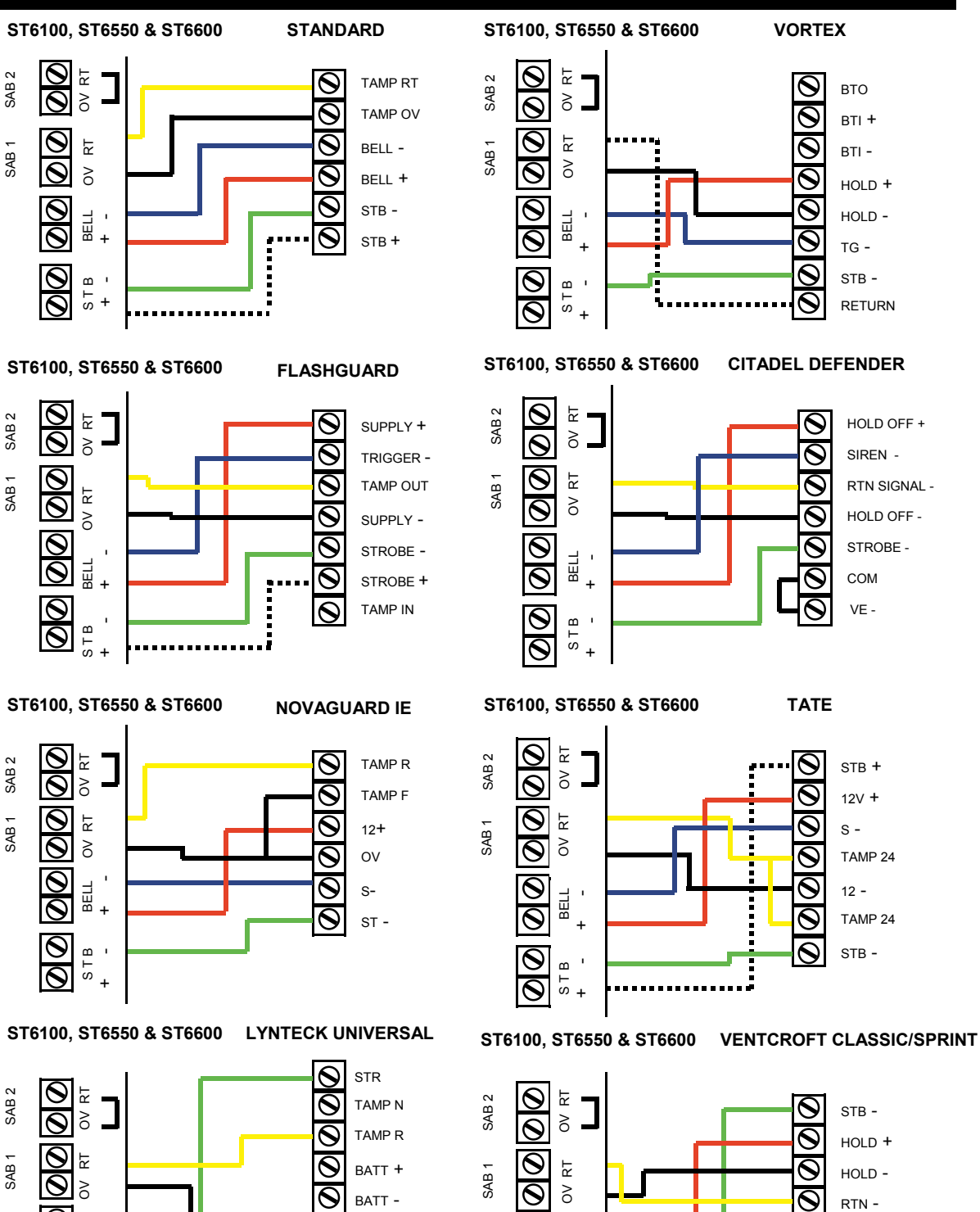

6

 $\odot$ 

0 TRG

0

0

HOLD -

HOLD +

SPK +

SPK -

00

0 STB

BELL ı

+

+

6

TRG -

### 1.14 Wiring Passive Infrared Detectors

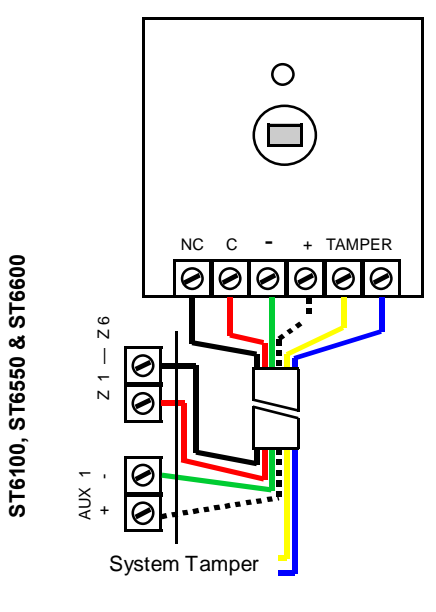

### **Single Passive Infrared Detector**

Consult Passive Infrared Detectors manufacturers installation instructions before wiring to control panel.

If two or more Passive Infrared Detectors are wired to a zone, wire power in parallel, wire alarm and tamper in series.

Use 6 core multi stranded cable .

| Terminal      | Connection              | Wire Colour |
|---------------|-------------------------|-------------|
| AUX 1 +       | Detector Positive (12+) | White       |
| AUX 1 -       | Detector Negative (0V)  | Green       |
| Z1-Z6         | NC                      | Black       |
| Z1-Z6         | С                       | Red         |
| System Tamper | Tamper                  | Yellow      |
| System Tamper | Tamper                  | Blue        |

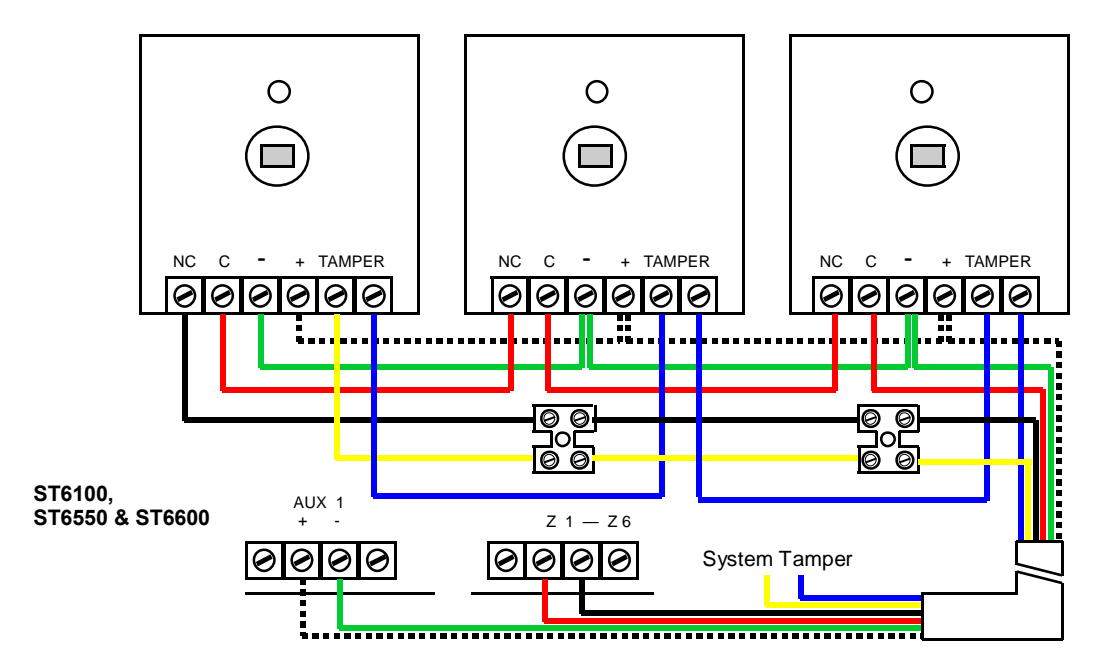

**Three Passive Infrared Detectors Wired in Series** 

### 1.15 Wiring System Tamper

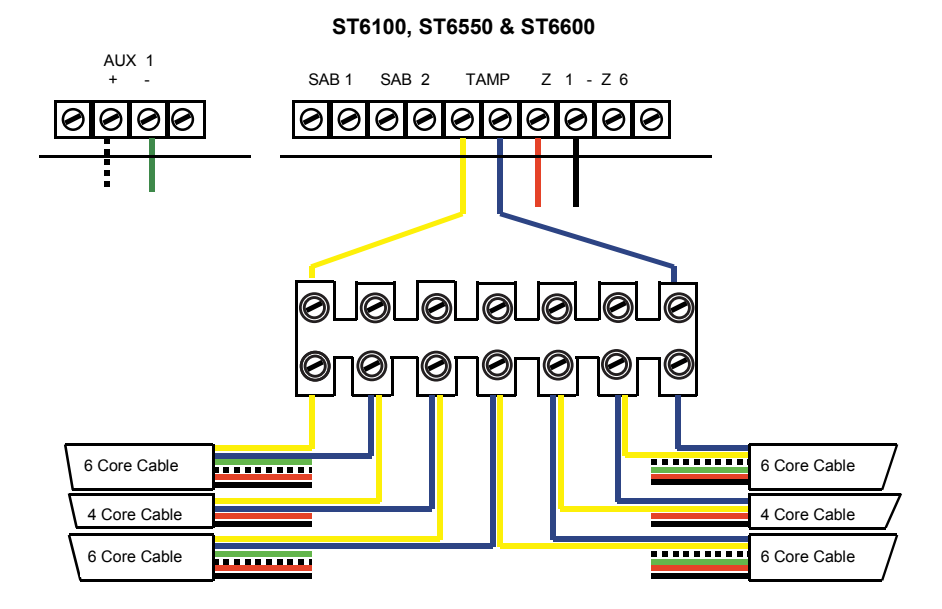

### 1.16 Wiring Magnetic Contacts

Single Magnetic Door Contact

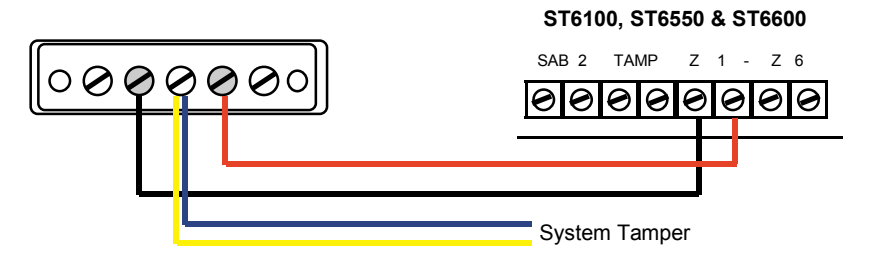

**Three Magnetic Door Contacts Wired in Series** 

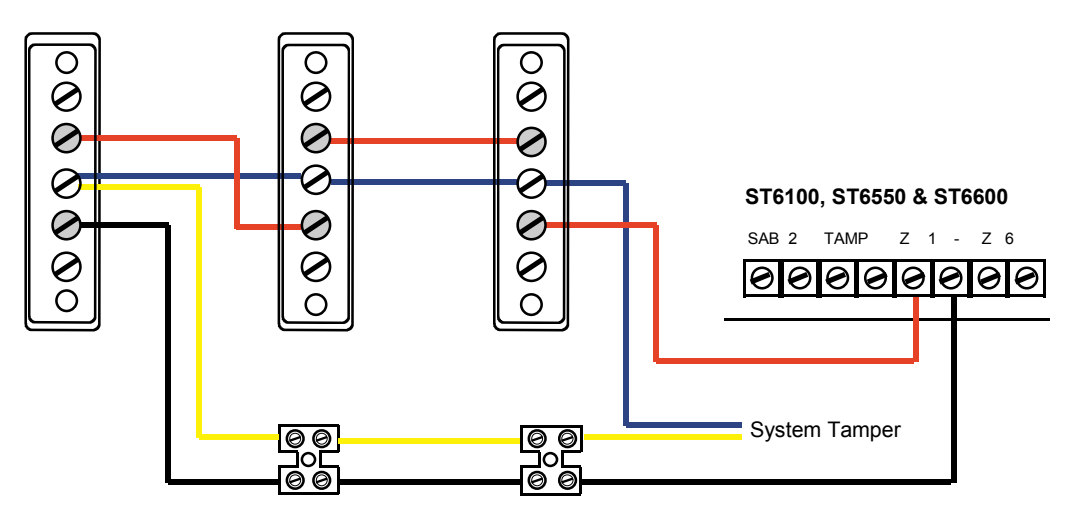

## 1.17 Wiring K6550 LED & K6600 LCD Remote Keypad

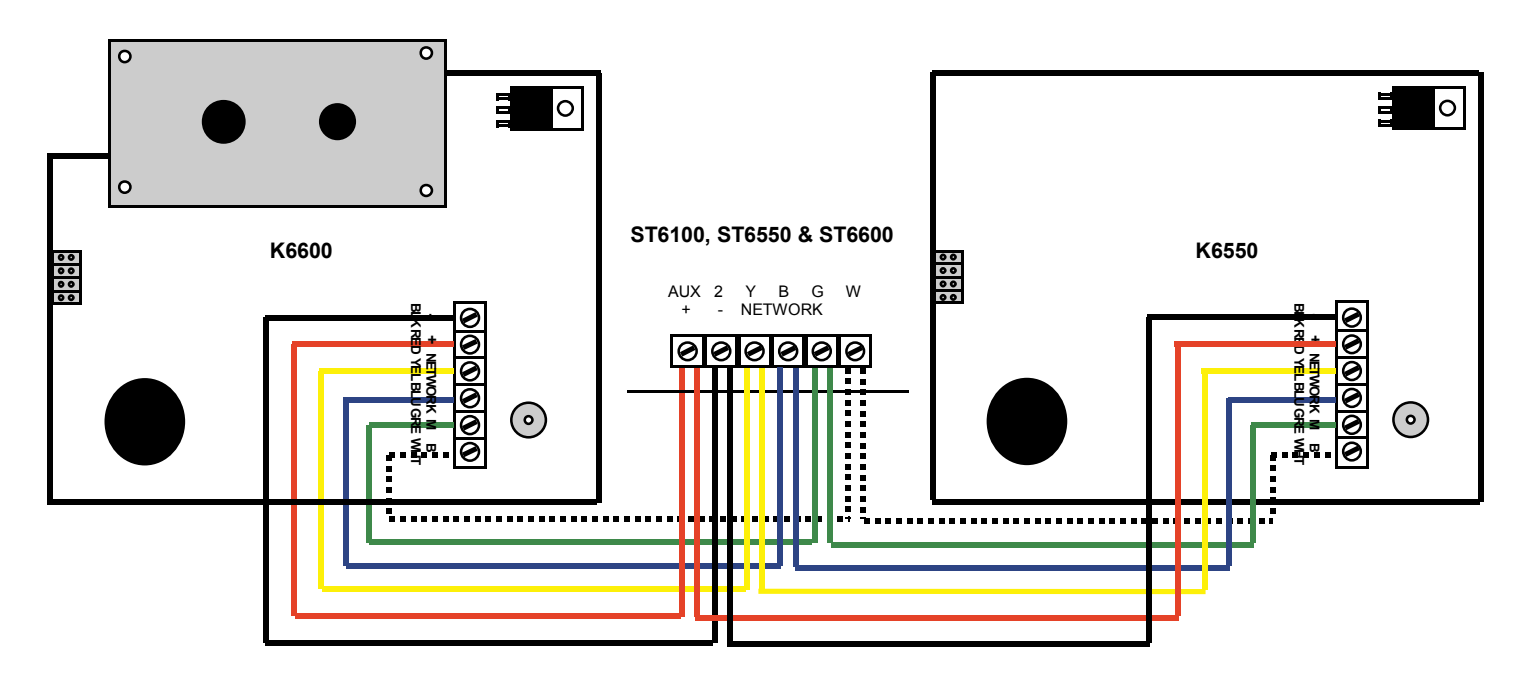

## 1.18 Wiring SL6600 Sleep Watch Remote Keypad

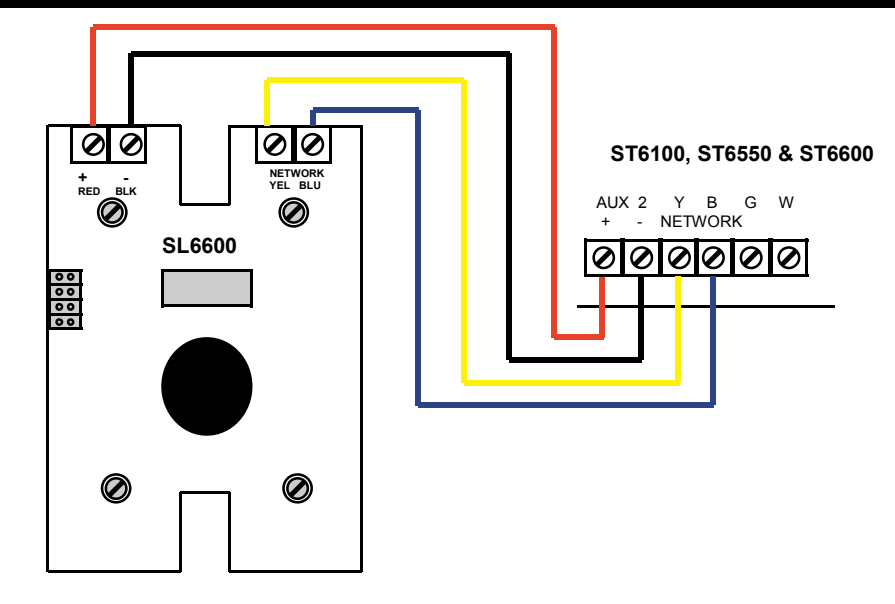

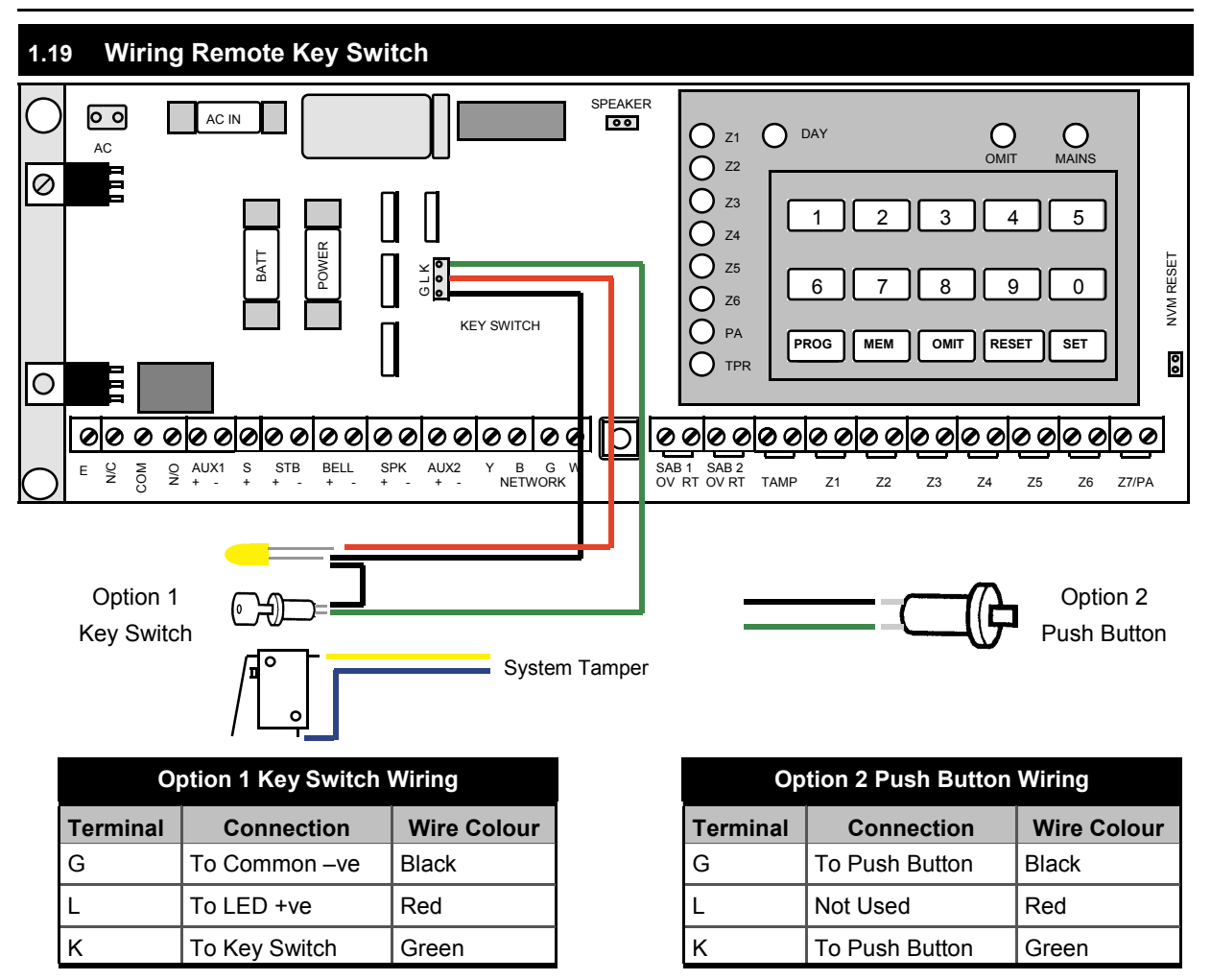

Note: Use only a non latching momentary key switch with an LED or push button with this panel. The yellow LED operates exactly as the day LED on the control panel and therefore tells you if the panel is armed or disarmed. You can only wire either a key switch option number 1 or push button final set option number 2, which is the factory default setting. If using option number 1, you must disable option 2 push button final set, in engineer programming under section number 2.20.

### 1.20 Commissioning the System

Fit a fully charged 1.2Ah - 7Ah 12Vdc sealed lead acid rechargeable battery to the connectors inside the control panel. After fitting the battery the Tamper and mains LED will illuminate, Day LED will flash for a few seconds.

Replace the front cover of the main unit: tamper LED goes off. Switch on the mains power, mains LED will illuminate orange on the main control panel and Green on the K6550 LED & K6600 LCD remote keypad.

Go to USER manual page No.14 testing system and follow the instructions.

#### IMPORTANT

There are no user serviceable parts contained within the control panel and keypads.

DO NOT attempt to interfere with, or alter any of the electronic components. To do so may damage the electronic circuitry and will invalidate your warranty.

The Melcom alarm system can provide valuable protection for your home and property if used properly. However, the system can not guarantee complete protection against burglary or robbery. Therefore, the manufacturer, distributor or supplier will not be held responsible for any loss or damage that may occur.

Every effort has been made to provide accurate information, however slight variations can occur. We also reserve the right to make changes for product improvement at anytime.

We recommend that you check your local by-laws relating to Intruder Alarm Systems. In certain countries you are required by law to:

- 1. Notify the local police, in writing, within 24 hours of the alarm being installed, the names and address of at least two key holders of the property protected.
- 2. Instruct the key holders in the operation and silencing of the alarm.
- 3. Within 48 hours of installation, inform the local Environmental Health Authority of the installation, and which local police station you have notified.
- 4. Inform the local police of any changes of the key holders, within 24 hours of the change.

### 1.21 Trouble Shooting

### Always disconnect unit mains supply BEFORE removing the front cover.

### No Mains Power to the Control Panel (Mains Red LED)

- Check the AC fuse on the PCB, if blown replace with 1.6Amp 250V fast blow fuse.
- Check for loose wiring into the mains terminal block.
- Check for loose wiring from mains supply.
- Check AC connector is connected correctly to the control panel PCB.

### No Battery Power to the Control Panel (Mains Orange LED Flashing)

- Check the Battery fuse on the PCB, if blown replace with 1.6Amp 250V fast blow fuse.
- Check Battery wires are connected correctly to the battery; Red +, Black -.

#### Note: If No Mains Power Supply and Low Battery this is Indicated by (Mains Red LED Flashing).

#### Unit Does Not Accept Code Upon Power Up

- If remote SL6600, K6550 LED or K6600 LCD keypads are connected ensure each keypad has a different address.
- Check wiring of remote keypads.
- Disconnect power momentarily so that the system can configure all keypads connected to system.
- Reset NVM to factory default settings.

### Unit Will Not Set and Tamper LED on

- Check system tamper, replace link into tamper zone and replace lid to see if this clears the fault.
- Check system tamper wiring.
- Check tamper wiring to detector and sensors.

#### Unit Will Not Set Zone and LED Flashing

- Ensure the zone is closed (No movement in that area, windows and doors are closed).
- Check wiring to that zone, replace link and see if system sets.
- Check wiring to detector and sensors.
- If you have a meter, check the resistance to that zone.

### Day LED Flashing

- Enter USER code to set system note which zone is in fault
- Ensure the zone is closed (No movement in that area, windows and doors are closed).
- Check wiring to that zone, replace link and see if system sets.
- Check wiring to detector and sensors.
- If you have a meter check the resistance to that zone.

#### Unit Makes No Sound

• Ensure that the internal speaker is connected to PCB.

#### Remote Keypad Does Not Indicate Power

- Ensure you are using 6 core wire and that they are wired correctly to keypad and main unit.
- Check Power Fuse on Main Unit PCB, if blown replace with 1.6Amp 250V fast blow fuse.

### **External Bell Box Does Not Work**

- Check wiring connections bell boxes on page 6.
- If not using both SAB's 1 & 2 terminals, ensure link is still connected to SAB terminal not used.

### Panic Button Does Not Work

- Ensure zone type is programmed as PA.
- Check wiring to control panel and panic button.
- Check panic button has been reset using the reset key.

### Sleep Watch Keypad Does Not Work

- Ensure zones are programmed as Sleep Watch zones.
- Ensure each Sleep Watch Keypad has a different address to Remote Keypads or other Sleep Watch Keypads.
- Check wiring to control panel and Sleep Watch Keypad.
- Check Power Fuse on Main Unit PCB, if blown replace with 1.6Amp 250V fast blow fuse.

| 2.00 Engine                                                              | er Installa                                | tion Programming So                | ection                            |  |
|--------------------------------------------------------------------------|--------------------------------------------|------------------------------------|-----------------------------------|--|
| 2.00 Co                                                                  | .00 Control Panel Factory Default Settings |                                    |                                   |  |
| The control panel is pre-set to the for programming mode and engineering | ollowing setti<br>g programmi              | ngs. Most of these settining mode. | gs can be changed in the customer |  |
| Entry time                                                               |                                            | 30 Seconds                         |                                   |  |
| Exit Time                                                                |                                            | 30 Seconds                         |                                   |  |
| Alarm Time                                                               |                                            | 15 Minutes                         |                                   |  |
| Part Guard Set Time                                                      |                                            | 5 Seconds                          |                                   |  |
| Sleep Watch Zone Delay Activation                                        | Time                                       | 15 Seconds                         |                                   |  |
| Sleep Watch Zone Automatic Rearn                                         | n Time                                     | 15 Minutes                         |                                   |  |
|                                                                          | Full Guard                                 | l                                  | Part Guard                        |  |
| Zone 1                                                                   | Timed Entr                                 | y/Exit                             | Timed Entry/Exit                  |  |
| Zone 2                                                                   | Walk Throu                                 | ıgh                                | Walk Through                      |  |
| Zone 3                                                                   | Instant                                    |                                    | Timed Entry/Exit                  |  |
| Zone 4                                                                   | Instant                                    |                                    | Instant                           |  |
| Zone 5                                                                   | Instant                                    |                                    | Instant                           |  |
| Zone 6                                                                   | Instant                                    |                                    | Instant                           |  |
| Zone 7/PA                                                                | Personal A                                 | larm                               | Personal Alarm                    |  |
| Zone 8/Tamper                                                            | Tamper                                     |                                    | Tamper                            |  |
| Chime Zones                                                              |                                            | Clear                              |                                   |  |
| Date & Time                                                              |                                            | Clear                              |                                   |  |
| Day LED On                                                               |                                            | Enabled                            |                                   |  |
| Disabled/Isolated Zones                                                  |                                            | Clear                              |                                   |  |
| Double Knock Zones                                                       |                                            | Clear                              |                                   |  |
| Engineer Code                                                            |                                            | 9999                               |                                   |  |
| Engineer Code Burn In                                                    |                                            | Disabled                           |                                   |  |
| Engineer Service Timer                                                   |                                            | Disabled                           |                                   |  |
| Engineer Reset                                                           |                                            | Disabled                           |                                   |  |
| Entry Time Timed Out Alarm                                               |                                            | Disabled                           |                                   |  |
| Final Set                                                                |                                            | Disabled                           |                                   |  |
| Fire Zones                                                               |                                            | Clear                              |                                   |  |
| Master User Code                                                         |                                            | 1 2 3 4                            |                                   |  |
| Push Button Final Set                                                    |                                            | Enabled                            |                                   |  |
| Quick Set                                                                |                                            | Disabled                           |                                   |  |
| Secure Zones                                                             |                                            | Clear                              |                                   |  |
| Sleep Watch Zones                                                        |                                            | Clear                              |                                   |  |
| Sleep Watch Keypad Disarm Part Guard                                     |                                            | Disabled                           |                                   |  |
| Strobe Exit Flashes                                                      |                                            | Disabled                           |                                   |  |
| Switched Positive                                                        |                                            | Normal                             |                                   |  |
| User Codes 2,3,4,5,6                                                     |                                            | Disabled                           |                                   |  |

#### Day Mode 2.01

This is the normal (default) setting of the control panel. The alarm will only activate if the PA, Fire Zones or Keypad PA are activated.

| 2.02 Engineer Installation Programming                                                                    |                         |
|----------------------------------------------------------------------------------------------------|-------------------------|
| To enter the engineer programming mode:                                                                   | K6600 Keypad            |
| Press: PROG All red LED's illuminated.                                                                    | Display                 |
| Enter : 1 2 3 4 Zone LEDs extinguished.<br>TAMPER and DAY LEDs stay illuminated.                          | User<br>Programming     |
| Press: PROG All red LEDs illuminated.                                                                     |                         |
| Enter : 9 9 9 9 Zone LEDs extinguished.<br>PA and DAY LEDs stay illuminated.                              | Engineer<br>Programming |
| You are now in Engineer Programming.<br>Parameters can be adjusted as described in sections 2.03 to 2.30. | r user manual           |

#### 2.03 Exit Time Adjustment

This is pre-set at 30 seconds. Exit time is the maximum period of time between setting the alarm, and leaving the property via the EXIT route.

Press: Zones 1,2,3 LEDs illuminate 1

Input a new Exit time (max. 255 seconds). Eg. for 70 seconds input 070, for 95 seconds input 095, etc. When the third digit is input the panel will give an acceptance tone and will revert back to ENGINEER PROGRAMMING MODE.

### Engineer Programming

Exit Time 030

#### **Entry Time Adjustment** 2.04

This is pre-set at 30 seconds. Entry time is the maximum period of time between activation (opening of front door) of ENTRY/EXIT route and the alarm sounding. It will allow time to enter the property and switch off the system.

Zones 1,2,3 LEDs illuminate Press: 2

Input a new Entry time (max. 255 seconds). Eg. for 45 seconds input 045, for 15 seconds input 015, etc. When the third digit is input the panel will give an acceptance tone and will revert back to ENGINEER PROGRAMMING MODE.

030 Engineer Programming

Entry Time

Note: To comply with EN50301-1 entry time should not exceed 45 seconds, also

internal siren activates if user code not entered before timing out, full alarm 30 seconds later.

#### 2.05 Siren Duration Time Adjustment

The Siren Duration time is pre-set to sound for 15 minutes, when activated. Do not set the alarm for a longer period than that specified by legislation. You can adjust the siren to sound for less than 15 minutes.

Press: 3 Zones 1,2,3 LEDs illuminate

Input a new Siren time (max. 255 minutes). Eq. for 10 minutes input 010, for 5 minutes input 005, etc. When the third digit is input, the panel will give an acceptance tone and revert back to ENGINEER PROGRAMMING MODE.

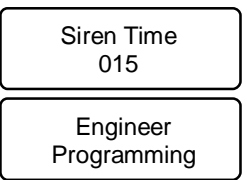

Note: To comply with EN50301-1, siren time must be adjusted between 2 minutes (002) and a maximum duration of 1 5 minutes (015).

| 2.06 Part Guard Exit Time Adjustment                                                                                                    |                                 |
|----------------------------------------------------------------------------------------------------|---------------------------------|
| Part Guard set time is the maximum period of time between setting the alarm, and leavi area, this is pre-set at 5 seconds.                                                                                          | ng the protected                |
| Press: 4 1 Zones 1,2,3 LEDs illuminate                                                                                                    | Part Guard Time<br>005          |
| Input a new time (max. 255 seconds). Eg. for 10 seconds input 010, for 25                                                                                                    |                                 |
| seconds input 025, etc. When the third digit is input the panel will give an accep-<br>tance tone and revert back to ENGINEER PROGRAMMING MODE.                                                                     | Engineer<br>Programming         |
| 2.07 Set Zones Disabled/Isolated in Part Guard                                                                                                    |                                 |
| In this location enter zones to be Disabled/Isolated in part guard arming.                                                                                                    |                                 |
| Press: 4 2 Enter zone numbers to be omitted the corresponding LEDs will flash.                                                                                                    | Zones Disabled<br>None          |
| To reset that zone, toggle the corresponding zone                                                                                                    |                                 |
| Press: RESET                                                                                                    | Programming                     |
| 2.08 Set Sleep Watch Zone Delay Activation Time                                                                                                    |                                 |
| In this location activation of a sleep watch zone will not activate a full alarm until after the has timed out, this is pre-set at 15 seconds.                                                                      | e zone delay time               |
| Press: 4 3 Zones 1,2,3 LEDs illuminate                                                                                                    | S/W Delay Time<br>015           |
| Input a new time (max. 255 seconds). Eg. for 10 seconds input 010, for 25 seconds input 025, etc. When the third digit is input the panel will give an acceptance tone and revert back to ENGINEER PROGRAMMING MODE | Engineer<br>Programming         |
| Note: If a sleep watch zone is activated a valid user code must be entered to stop activation sequence.                                                                                                    |                                 |
| 2.09 Enable Sleep Watch Zones Automatic Rearm                                                                                                    |                                 |
| In this location, after the user has pressed the sleep watch button to disarm sleep w<br>automatically rearm after the period of time programmed in location section 2.10 has tim                                   | vatch zones, they will ned out. |
| Press: 4 4 Zone 1 LED Flashing = Sleep Watch automatic rearm enabled.<br>Toggle Key 4 to disable function.                                                                                                    | S/W Rearm<br>Disabled           |
| Press: RESET and revert back to ENGINEER PROGRAMMING MODE.                                                                                                    | Engineer<br>Programming         |
| 2.10 Sleep Watch Zone Automatic Rearm Time                                                                                                    |                                 |
| In this location, set sleep watch zones automatic rearm time, this is pre-set at 15 minute                                                                                                    | es.                             |
| Press: 4 5 Zones 1,2,3 LEDs illuminate                                                                                                    | S/W Rearm Time<br>015           |
| Input a new time (max. 255 minutes). Eg. for 10 minutes input 010, for 25                                                                                                    |                                 |
| minutes input 025, etc. When the third digit is input the panel will give an acceptance tone and revert back to ENGINEER PROGRAMMING MODE.                                                                          | Engineer<br>Programming         |
|                                                                                                    |                                 |

Enter: 3

5

| 2.11 Enable Sleep                                                                                                    | Watch Arm and D                                                                                                    | Disarm Part Guard                                                                                                    |                                                                                                    |                                                                                                    |
|----------------------------------------------------------------------------------------------------|----------------------------------------------------------------------------------------------------|----------------------------------------------------------------------------------------------------|----------------------------------------------------------------------------------------------------|----------------------------------------------------------------------------------------------------|
| The Sleep Watch keyp 3 seconds.                                                                                          | ad can be programm                                                                                                    | ed to arm and disarm                                                                                                    | part guard by pressir                                                                                                    | ng the Sleep button for                                                                                                    |
| Press: 4 6 Zone 1 LED Flashing = Sleep Watch keypad disarm part guard enabled. Toggle Key 6 to disable function.         |                                                                                                    |                                                                                                    | S/W Disarm<br>Enabled                                                                                                    |                                                                                                    |
| Press: RESET and reve                                                                                                    | ert back to ENGINEEF                                                                                                    | R PROGRAMMING N                                                                                                    | NODE.                                                                                                    | Engineer<br>Programming                                                                                                    |
| 2.12 Set Installer I                                                                                                    | Message                                                                                                    |                                                                                                    |                                                                                                    |                                                                                                    |
| Enter the following opti operation mode.                                                                                 | ions to display installe                                                                                                   | er message on the K6                                                                                                    | 600 remote LCD keyp                                                                                                    | ad when in normal                                                                                                    |
| Press: 4 7                                                                                                    |                                                                                                    |                                                                                                    |                                                                                                    | Message                                                                                                    |
| 16 characters can be prepresent the character the curser use the MEN                                                     | programmed as the in<br>ar required to be disp<br>M key to move left and                                                   | nstaller message. En<br>layed on the LCD ke<br>d the OMIT key to mo                                                        | ter the 2 digits to<br>eypad. To move<br>ove right.                                                                        |                                                                                                    |
| Press: RESET When                                                                                                    | message is complete                                                                                                    |                                                                                                    |                                                                                                    | Engineer<br>Programming                                                                                                    |
| Valid Entries:                                                                                                    |                                                                                                    |                                                                                                    |                                                                                                    |                                                                                                    |
| 00. Space<br>01. (<br>02. )<br>03. *<br>04. ,<br>05<br>06<br>07. /<br>08. 0<br>09. 1<br>10. 2<br>11. 3<br>12. 4<br>13. 5 | 14. 6<br>15. 7<br>16. 8<br>17. 9<br>18. A<br>19. B<br>20. C<br>21. D<br>22. E<br>23. F<br>24. G<br>25. H<br>26. I<br>27. J | 28. K<br>29. L<br>30. M<br>31. N<br>32. O<br>33. P<br>34. Q<br>35. R<br>36. S<br>37. T<br>38. U<br>39. V<br>40. W<br>41. X | 42. Y<br>43. Z<br>44. a<br>45. b<br>46. c<br>47. d<br>48. e<br>49. f<br>50. g<br>51. h<br>52. i<br>53. j<br>54. k<br>55. l | 56. m<br>57. n<br>58. o<br>59. p<br>60. q<br>61. r<br>62. s<br>63. t<br>64. u<br>65. v<br>66. w<br>67. x<br>68. y<br>69. z |
| 2.13 Remote K6                                                                                                    | 600 LCD Keypad 2                                                                                                    | Zone Location Dis                                                                                                    | play Names                                                                                                    |                                                                                                    |
| Each zone can be give<br>K6600 remote LCD key                                                                            | en a location name fr<br>ypad display if that zo                                                                           | om the list below. The is activated or has                                                                                 | ne location name will t<br>s a fault upon arming t                                                                         | be displayed upon the he system.                                                                                           |
| Press: 4 8 Enter zone number Zone Name                                                                                   |                                                                                                    |                                                                                                    | Zone Name                                                                                                    |                                                                                                    |
| Enter corresponding zo                                                                                                   | one name number fro                                                                                                    | m list below                                                                                                    |                                                                                                    |                                                                                                    |
| Example: Zone 1 as Fr                                                                                                    | ont Door enter 35                                                                                                    |                                                                                                    |                                                                                                    |                                                                                                    |
| Press: 1                                                                                                    |                                                                                                    |                                                                                                    |                                                                                                    | Zone 1                                                                                                    |

Zone 1 Front Door

| Programming                                                                                                    |                                                                                                    |                                                                                                    |                                                                                                    |                                                                                                    |                                                                                                    |
|----------------------------------------------------------------------------------------------------|----------------------------------------------------------------------------------------------------|----------------------------------------------------------------------------------------------------|----------------------------------------------------------------------------------------------------|----------------------------------------------------------------------------------------------------|----------------------------------------------------------------------------------------------------|
| Press                                                                                                    | RESET                                                                                                    |                                                                                                    |                                                                                                    |                                                                                                    | Zone Name                                                                                                    |
| Press                                                                                                    | : RESET and revert b                                                                                                    | ack to ENGINEER                                                                                                    | PROGRAMMING MO                                                                                                    | DE.                                                                                                    | Engineer<br>Programming                                                                                                    |
| 01.<br>02.<br>03.<br>04.<br>05.<br>06.<br>07.<br>08.<br>09.<br>10.<br>11.<br>12.<br>13.<br>14.<br>15.<br>16.<br>17.<br>18.<br>19.<br>20.<br>21.<br>22.<br>23.<br>24.<br>25.<br>26.<br>27.<br>28.<br>29.<br>30. | Alarm<br>Apartment<br>Auxiliary<br>Babies Room<br>Back Door<br>Back Yard<br>Barn<br>Basement<br>Bathroom<br>Bedroom 1<br>Bedroom 2<br>Bedroom 3<br>Bedroom 4<br>Boys Room<br>Building<br>Ceiling<br>Coatroom<br>Computer Room<br>Daughters Room<br>Desk<br>Dining Room<br>Dock<br>Downstairs<br>Driveway<br>East Room<br>Studio<br>Emergency<br>Entry & Exit<br>File<br>Fire | 31.<br>32.<br>33.<br>34.<br>35.<br>36.<br>37.<br>38.<br>39.<br>40.<br>41.<br>42.<br>43.<br>44.<br>45.<br>46.<br>47.<br>48.<br>49.<br>50.<br>51.<br>52.<br>53.<br>54.<br>55.<br>56.<br>57.<br>58.<br>59.<br>60. | Floor<br>Foyer<br>Freezer<br>Fridge<br>Front Door<br>Gallery<br>Garage 1<br>Garage 2<br>Gas<br>Gate 1<br>Gate 2<br>Gymnasium<br>Guestroom<br>Hallway<br>Hold Up<br>House<br>Internal Door<br>Interior<br>Kitchen<br>Laundry<br>Library<br>Loading Area<br>Lock<br>Lounge Area<br>Maids Room<br>Master Bedroom<br>Medical<br>Mothers Room<br>Nursery<br>Office | 61.<br>62.<br>63.<br>64.<br>65.<br>66.<br>67.<br>68.<br>69.<br>70.<br>71.<br>72.<br>73.<br>74.<br>75.<br>76.<br>77.<br>78.<br>79.<br>80.<br>81.<br>82.<br>83.<br>84.<br>85.<br>86.<br>87.<br>88. | Outside<br>Panic<br>Patio<br>Perimeter<br>Police<br>Pool<br>Reception<br>Roof<br>Safe<br>Shed<br>Shop<br>Skylight<br>Sliding Door<br>Smoke Detector<br>Store Room<br>Studio<br>Study<br>Sun Room<br>Tamper<br>Utility<br>Vault<br>Ware House<br>Wash Room<br>West Room<br>Window<br>Work Shop<br>Yard |

### 2.14 Miscellaneous Section 1

In this section under programming key 5 you can enable or disable any of the following features:

| Section | Key No. | Description                | Zone LED | Factory Setting |
|---------|---------|----------------------------|----------|-----------------|
| 2.15    | 1       | Quick Set                  | 1        | Disabled        |
| 2.16    | 2       | Special Switch Positive    | 2        | Disabled        |
| 2.17    | 3       | Exit Strobe Flashes        | 3        | Disabled        |
| 2.18    | 4       | Engineer Reset Any Alarm   | 4        | Disabled        |
| 2.19    | 5       | Engineer Code Burn In      | 5        | Disabled        |
| 2.20    | 6       | Final Set Push Button      | 6        | Enabled         |
| 2.21    | 7       | Day Mode LED illuminated   | PA       | Disabled        |
| 2.22    | 8       | Entry Time Timed Out Alarm | Tamp     | Disabled        |
| 2.23    | 9       | Switch Positive 0 Volts    | Day      | Disabled        |

Press: 5

if any features under this section have been enabled, the corresponding LED is illuminated or displayed upon LCD remote keypad.

Note: To enable or disable any of the above options, toggle the corresponding key number. After entering options under this section press RESET to save changes and exit this location.

### 2.15 Enable Quick Set

After enabling this option, the system maybe armed by pressing the set key for 3 seconds, this will begin the full set arming sequence without entering a user code.

Press: 1 zone 1 LED Flashing = Quick Set enabled.

Quick Set Enabled

Note: If this function is enabled the installation will not comply with EN50130-1 requirements.

### 2.16 Enable Special Switched Positive

The programmable Switched Positive is a unique feature of this control panel. In the factory default, the Switched Positive behaves in a normal manner (going high when the panel sets and low when the panel is switched off) for latching passive infra-red detectors. In the Special Switched Positive, this output can be used for impact sensors which require the power to be removed to reset them.

This output will give out up to 200mA as a positive supply to these detectors, which will behave in the manner described below.

When enabled the Special Switched Positive will be high, but when the panel is switched on Switched Positive goes low for 5 seconds, to reset the sensors. In the case of activation, even if the panel is reset, the power will remain on the impact sensors until the panel is switched back on again. This enables the information from the impact sensors to be retained.

Press: 2 zone 2 LED illuminated = Special Switched Positive enabled.

Special Set Pos Enabled

### 2.17 Enable Exit Strobe Flashes

When this function is enabled upon setting the system in full guard the strobe will give 5 flashes indicating

Press: 3 zone 3 LED illuminated = Strobe Exit Flashes enabled.

Strobe Flashes Enabled

### 2.18 Enable Engineer Reset

When this function is enabled, it prevents the user from resetting the system in the event of a Full alarm, PA or Tamper alarm activation. System can only be reset after entering the engineer code and pressing reset after the alarm has been silenced, by entering a valid user code.

Press: 4 zone 4 LED illuminated = Engineer Reset enabled.

Engineer Reset Enabled

### 2.19 Enable Engineer Code Burn In

When this function is enabled, the engineer code will be retained in the memory and can not be changed even if the control panel is reset to factory default setting. In the event you forget your code PCB must be returned to supplier for repair.

Press: 5 zone 5 LED illuminated = Engineer Code Burn In enabled.

Code Burn In Enabled

### 2.20 Enable Final Set Push Button

The Final Set push button is used to Final Set the system after you have entered a code to arm the system by pressing the button during exit time it will stop the exit timer and immediately arm the system. The button should be installed on the outside of the protected area. During Day Mode and Part Guard it will act has a door bell giving a chime sound when pressed. You can not use a key switch to arm and disarm system if Final Set push button enabled.

| Programming                                                                                                    |                                        |
|----------------------------------------------------------------------------------------------------|----------------------------------------|
| Press: 6 zone 6 LED illuminated = Final Set Push Button enabled.                                                                                                    | F/S Push Button<br>Enabled             |
|                                                                                                    |                                        |
| 2.21 Enable Day LED                                                                                                    |                                        |
| After enabling this option, the system Day LED will stay illuminated in Day Mode, when                                                                                              | system is disarmed.                    |
| Press: 7 PA LED illuminated = Day LED stays illuminated enabled.                                                                                                    | Day LED On<br>Enabled                  |
|                                                                                                    |                                        |
| 2.22 Entry Time Full Alarm                                                                                                    |                                        |
| After enabling this option, the system will go into full alarm, if the entry time times out be code is entered.                                                                     | efore a valid user                     |
| Press: 8 Tamper LED stays illuminated = Entry Time Full Alarm enabled.                                                                                                    | Entry Alarm<br>Enabled                 |
| 2.23 Switched Positive 0 Volts                                                                                                    |                                        |
| After enabling this option, the Switched Positive will act in the following way. In armed r O Volts, any alarm activation 12 Volts. Enable this feature if using a melcom AD1000 vo | node and day mode<br>bice auto dialer. |
| Press: 9 Day LED Flashing = Switched Positive 0 Volts enabled.                                                                                                    | Switched Pos 0V<br>Enabled             |

Note: Special Switched Positive & Normal Switched Positive will not work if this location is programmed.

If you have enabled any of these options, Quick Set, Day LED or Entry Time Full Alarm the system will not comply with current European alarm installation regulations. After entering options under section 5, press RESET key to exit this location.

### 2.24 Zone Description

### Exit

With the panel in DAY mode, if a valid user code is entered, the control panel will go into it's armed sequence. If any zone is at fault, the control panel will stop it's count down until that zone is cleared or omitted from the system, then will carry on arming the system.

### Entry

When the panel is set and the entry zone is triggered, the entry timer will begin its countdown. During this period, the remote keypad will give a repeated beep and will beep faster when nearly timed out. If the time is allowed to elapse before any valid user code is entered, the control panel will go into alarm state. In this case the system needs to be Reset by pressing the RESET key after a valid user code has been entered to disarm the system.

### Walk Through

This zone allows access without the alarm activating provided that the exit/entry zone as been activated before this zone.

### Instant

This zone will create an alarm condition immediately if the control panel is set.

### 24 Hour/Tamper

A Tamper zone activation will only generate an internal alarm if the panel is in DAY mode. Triggering of the tamper zone when the panel is set will always give an external as well as internal alarm

### Personal Alarm (PA)

Triggering of the personal attack (P.A.) zone will always cause a full alarm regardless of whether or not the panel is set.

#### Fire Zone

Triggering of the fire zone will operate internal & external sounders giving an intermittent sound, which is easily distinguished from the normal alarm sound.

# Note: Fire zones are intended as an extra feature to the alarm system and must not be regarded as a total fire protection system.

### Final Set

If a Entry/Exit zone is programmed as final set, upon arming the system and leaving by the Entry/Exit route the system will arm immediately once the Entry/Exit zone is clear without waiting for the exit timer to time out.

#### **Double Knock**

When a zone is programmed as a Double Knock zone, it requires two activations within 30 seconds before creating an alarm condition when panel is set.

### **Disabled/Isolated**

When a zone is programmed has a Disabled/Isolated zone, it is ignored in the event of any activation. It allows the user to continue using the alarm system even if a fault has been discovered on one or more zones.

### 2.25 Changing Full Guard Zone Type

| Key No. | Function              | Zone LED | Factory Default |
|---------|-----------------------|----------|-----------------|
| 1       | Timed Entry/Exit      | 1        | Zone 1          |
| 2       | Walk Through          | 2        | Zone 2          |
| 3       | Instant               | 3        | Zone 3,4,5,6    |
| 4       | Personal Alarm (PA)   | 4        | Zone 7/PA       |
| 5       | 24 Hour (Tamper)      | 5        | Zone 8/Tamper   |
| 6       | Fire                  | 6        | Clear           |
| 7       | Final Set             | PA       | Clear           |
| 8       | Double Knock          | Tamper   | Clear           |
| 9       | Zone Disable/Isolated | Omit     | Clear           |

All zones can be changed to any status listed below:

Changing a zone status:

| Press: | 6 | All zone LEDs and PA flashing. |
|--------|---|--------------------------------|
|        | ~ |                                |

Enter zone number to be changed, the zone present status will be indicated by zone LEDs.

Press: **PROG** Enter required key function number, the corresponding key number is shown by zone LED.

Press: RESET Press: RESET to return back to engineer programming.

### Example: Programming zone 5 as Entry/Exit zone.

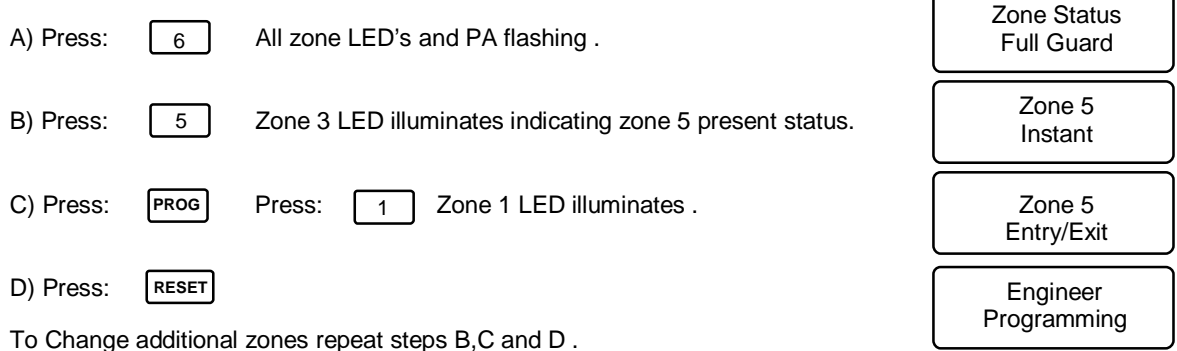

### 2.26 Changing Part Guard Zone Type

All Part Guard zones can be changed to any status listed below:

| Key No. | Function         | Zone LED | Factory Default |
|---------|------------------|----------|-----------------|
| 1       | Timed Entry/Exit | 1        | Zone 1 & 3      |
| 2       | Walk Through     | 2        | Zone 2          |
| 3       | Instant          | 3        | Zone 4,5,6      |
| 4       | Sleep Watch      | 4        | Clear           |

| Note: If a zone is programmed as PA, 24 | hr, Fire or disabled in ful | ll guard it is not possible! | to change |
|-----------------------------------------|-----------------------------|------------------------------|-----------|
| the status in part guard.               |                             |                              |           |

#### **Sleep Watch Zone**

Sleep watch zones are like interior zones and can be armed and disarmed using the SL6600 sleep watch keypad. Sleep Watch zones are armed in part guard after the system is set and by pressing the sleep Watch button for 1 second. Upon a sleep watch zone being activated it will not instantly go into full alarm, but start a delayed activation time has programmed. This gives the user time to disarm the system if a sleep watch zone is activated accidentally by enter their code into the keypad.

Changing a zone status:

Press: 7 All zone LEDs and PA flashing.

Enter zone number to be changed, the zone present status will be indicated by zone LED.

- Press: **PROG** Enter required key function number, the corresponding key number is shown by zone LED.
- Press: RESET Press: RESET to return back to engineer programming.

### Example: Programming zone 4 as sleep watch zone.

| A) Press: 7                            | All zone LEDs and PA flashing.                           | Zone Status<br>Part Guard |
|----------------------------------------|----------------------------------------------------------|---------------------------|
| B) Press: 4                            | Zone 3 LED illuminates indicating zone 4 present status. | Zone 4<br>Instant         |
| C) Press: Prog                         | Press: 4 Zone 1 LED illuminates.                         | Zone 4<br>Sleep Watch     |
| D) Press: RESET<br>To Change additiona | al zones repeat steps B,C and D.                         | Engineer<br>Programming   |
| 2.27 Changing                          | g Engineering Code                                       |                           |

For security reasons it is best to use your own ENGINEER CODE rather than use the factory pre-set code .

Press:

8

Zones 1,2,3,4 LEDs illuminated.

Type in new engineer code.

After entering the forth digit the panel will give an acceptance tone and return to ENGINEER PROGRAMMING MODE, the new code will now be operative.

Enter New Code Engineer

> Engineer Programming

### 2.28 Enable Service Timer

To set service timer from engineer programming mode, enter one of the following options:

| Press: | 9     | Zone LEDs will show present status.                                          |                             |
|--------|-------|------------------------------------------------------------------------------|-----------------------------|
| Press: | 1     | Zone LEDs not illuminated = No service timer.                                | Service Timer<br>Disabled   |
| Press: | 2     | Zone 1 LED illuminates = 6 weeks timer.                                      | Service Timer<br>6 Weeks    |
| Press: | 3     | Zone 2 LED illuminates = 6 months timer.                                     | Service Timer<br>6 Months   |
| Press: | 4     | Zone 3 1LED illuminates = 12 months timer (12.5 months +/- 1%).              | Service Timer<br>12 Months  |
| Press: | 5     | Zone 4 LED illuminates = 100 event timer (arming and disarming is an event). | Service Timer<br>100 Events |
| Press: | 6     | Zone 5 LED illuminates = 200 event timer.                                    | Service Timer<br>200 Events |
| Press: | 7     | Zone 6 LED illuminates = 800 event timer.                                    | Service Timer<br>800 Events |
| Press: | RESET | After entering required service timer.                                       | Engineer<br>Programming     |

Once the pre-set service time has timed out, the Tamper LED will flash and continue until the engineer programming code has been entered. If the service timer is required again then the service timer must be reprogrammed. The control panel will continue to function once the service timer has timed out.

# Note: Entering engineer programming, will not reset the service timer once set, unless service timer has time out.

### 2.29 Setting System Date

The date will only be displayed if the system is fitted with a K6600 remote LCD keypad. In the event of an alarm activation, the date is stored in the memory log.

|--|

Enter date using 2 digits to represent Year, Month and Day. The year should be entered first, followed by month and day, date will be displayed on LCD DD-MM-YY.

After entering Day, it will revert back to engineer programming. To check date entered, enter this location again, re-enter date if wrong.

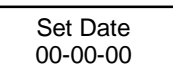

Engineer Programming

Note: In the event of complete power failure, the Date & Time must be RESET.

### 2.30 Setting System Time

The time will only be displayed if the system is fitted with a K6600 remote LCD keypad. In the event of an alarm activation, the time is stored in the memory log. The time is displayed in 24 hour format.

| Press: ( | 9 | 9 |
|----------|---|---|
|----------|---|---|

Enter time using 2 digits to represent Hours, Minutes, HH-MM

After entering minutes, it will revert back to engineer programming. To check time entered you must enter this location again, re-enter time if wrong.

Engineer Programming

Set Time

00-00

### 2.31 Exiting Engineer & User Programming

Press: **RESET** to exit engineer programming, Tamper LED on

Press: **RESET** to return to day mode, Day LED Flashing

### 2.32 Reset Control Panel to Factory Default Settings (NVM Reset)

To reset the NVM, power down the panel and short out the NVM pins, then power up and remove the short. This will reset panel to factory set condition.

### 2.33 Reset Control Panel without Losing Engineer Log

From Engineer Programming mode

Press: MEM

This will reset the panel to factory set conditions, but will not lose the engineers log.

| 3.00   |       | Engineer Refe                                          | rence Guide                 |                     |      |
|--------|-------|--------------------------------------------------------|-----------------------------|---------------------|------|
|        |       | User Programming (PA, Tamper                           | and Day LEDs On)            | User Manual         | Page |
| Press  | PROG  | All Zone and Day LEDs illuminat                        | ed                          |                     | 11   |
| Press  | 1234  | Tamper and Day LEDs Stay illun                         | ninated                     |                     |      |
| Press  | 0     | System Test Mode                                       |                             |                     | 14   |
| Enter: | 1     | Strobe Test                                            |                             |                     |      |
| Enter: | 2     | Bell Test                                              |                             |                     |      |
| Enter: | 3     | High Sounder Internal Keypad                           |                             |                     |      |
| Enter: | 4     | Low Sounder Internal Keypad                            |                             |                     |      |
| Enter: | 5     | Walk Test (PA and Tamper Give S                        | ame Tone)                   |                     |      |
| Enter: | 0     | Exit Test Mode                                         |                             |                     |      |
| Press  | 2     | To Set Second User Code                                |                             | Default : 0000      | 11   |
| Press  | 3     | To Set Third User Code                                 |                             | Default : 0000      | 11   |
| Press  | 4     | To Set Forth User Code                                 |                             | Default : 0000      | 11   |
| Press  | 5     | To Set Fifth User Code                                 |                             | Default : 0000      | 11   |
| Press  | 6     | To Set Sixth User Code                                 |                             | Default : 0000      | 12   |
| Press  | 7     | To Set Secure Zones = Secure Z                         | one LED Flashing            | Press: RESET        | 12   |
| Press  | 8     | To Set New Master User Code                            |                             | Default: 1234       | 11   |
| Press  | 9     | To Set Chime Zones (PA and Ta                          | mper LED illuminated)       | Press: RESET        | 13   |
| Press  | RESET | Exit User Programming                                  |                             |                     | 13   |
| Press  | MEM   | Memory Recall Last Activation S                        | Shown First                 | Press: RESET        | 9    |
|        |       | Engineer Pro                                           | ogramming                   | Installation Manual | Page |
| Press  | PROG  | All Zone and Day LEDs illuminat                        | ed                          |                     | 13   |
| Press  | 1234  | Master User Code Tamper and D                          | ay LEDs Stay illuminated    | Default: 1234       |      |
| Press  | PROG  | All Zone and Day LEDs illuminat                        | ed                          |                     |      |
| Press  | 9999  | Engineer Programming Code (P                           | A and Day LEDs illuminated) | Default: 9999       |      |
| Press  | 1     | Set Exit Time in Seconds                               |                             | Default: 30 Seconds | 14   |
| Press  | 2     | Set Entry Time in Seconds                              |                             | Default: 30 Seconds | 14   |
| Press  | 3     | Set Bell Rest Time in Minutes                          |                             | Default: 15 Minutes | 14   |
| Press  | 41    | Set Part Guard Exit Time in Seconds                    |                             | Default: 5 Seconds  | 15   |
| Press  | 42    | Disable/Isolate Zones in Part Gu                       | ard                         | Press: RESET        | 15   |
| Press  | 43    | Set Sleep Watch Activation Zone Delay Time in Seconds  |                             | Default: 15 Seconds | 15   |
| Press  | 44    | Enable Sleep Watch Zones Automatic Rearm, Toggle Key 4 |                             | Press: RESET        | 15   |
| Press  | 45    | Set Sleep Watch Zones Automat                          | ic Rearm Time               | Default: 15 Minutes | 15   |
| Press  | 46    | Enable Sleep Watch to Arm/Disa                         | rm Part Guard Toggle Key 6  | Press: RESET        | 16   |
| Press  | 47    | Enter Installer Message Displaye                       | ed on Remote LCD Keypad     | Press: RESET        | 16   |
| Press  | 48    | Enter Zone Description Displaye                        | ed on Remote LCD Keypad     | Press: RESET        | 16   |
| Press  | 5     | Miscellaneous Section 1                                |                             |                     |      |
| Enter: | 1     | Enable User Quick Set                                  | Zone 1 LED On = Enabled     | Toggle Key 1        | 18   |
| Enter: | 2     | Enable Special Switched Positive                       | Zone 2 LED On = Enabled     | Toggle Key 2        | 18   |
| Enter: | 3     | Enable Strobe Exit Flashes                             | Zone 3 LED On = Enabled     | Toggle Key 3        | 18   |
| Enter: | 4     | Enable Engineer Reset                                  | Zone 4 LED On = Enabled     | Toggle Key 4        | 18   |
| Enter: | 5     | Enable Engineer Code Burn In                           | Zone 5 LED On = Enabled     | Toggle Key 5        | 18   |
| Enter: | 6     | Enable Final Set Push Button                           | Zone 6 LED On = Enabled     | Toggle Key 6        | 18   |
| Enter: | 7     | Enable LED Day Mode                                    | PA LED On = Enabled         | Toggle Key 7        | 19   |

| -      |       | Ū.                                                                    |                                  |                                       |    |
|--------|-------|-----------------------------------------------------------------------|----------------------------------|---------------------------------------|----|
| Enter: | 8     | Entry Zone Full Alarm                                                 | Tamp LED On = Enabled            | Toggle Key 8                          | 19 |
| Enter: | 9     | Switched Positive 0 Volts                                             | Day LED On = Enabled             | Toggle Key 9                          | 19 |
|        |       | After Enter                                                           | ring Options Press: RESET        |                                       |    |
| Press: | 6     | Change Zone Status Ful                                                | I Guard: Enter Zone Number Press |                                       | 20 |
| Enter: | 1     | Timed Exit/Entry                                                      | LED Indication = Zone 1          | Default: Zone 1                       |    |
| Enter: | 2     | Walk Through                                                          | LED Indication = Zone 2          | Default: Zone 2                       |    |
| Enter: | 3     | Instant                                                               | LED Indication = Zone 3          | Default: Zone 3-6                     |    |
| Enter: | 4     | Personal Alarm (PA)                                                   | LED Indication = Zone 4          | Default: Zone PA/7                    |    |
| Enter: | 5     | 24 Hour                                                               | LED Indication = Zone 5          | Default: Zone Tamp                    |    |
| Enter: | 6     | Fire                                                                  | LED Indication = Zone 6          | Default: None                         |    |
| Enter: | 7     | Final Set                                                             | LED Indication = Zone PA         | Default: None                         |    |
| Enter: | 8     | Double Knock                                                          | LED Indication = Zone Tamp       | Default: None                         |    |
| Enter: | 9     | Disable/Isolate                                                       | LED Indication = Zone Omit       | Default: None                         |    |
|        |       | After Ente                                                            | ring Option Press: RESET         |                                       |    |
| Press: | 7     | Change Zone Status Par                                                | t Guard: Enter Zone Number Press |                                       | 21 |
| Enter: | 1     | Timed Exit/Entry                                                      | LED Indication = Zone 1          | Default: Zone 1,3                     |    |
| Enter: | 2     | Walk Through                                                          | LED Indication = Zone 2          | Default: Zone 2                       |    |
| Enter: | 3     | Instant                                                               | LED Indication = Zone 3          | Default: Zone 4,5,6                   |    |
| Enter: | 4     | Sleep Watch                                                           | LED Indication = Zone 4          | Default: None                         |    |
|        |       | After Ente                                                            | ring Option Press: RESET         |                                       |    |
| Press: | 8     | Set New Engineer Progra                                               | amming Code                      | Default: 9999                         | 21 |
| Press: | 9     | Service Timer Section                                                 |                                  |                                       | 22 |
| Enter: | 1     | No Service Timer                                                      | LED Indication = None            |                                       |    |
| Enter: | 2     | 6 Weeks Service Timer                                                 | LED Indication = Zone 1          |                                       |    |
| Enter: | 3     | 6 Months Service Timer                                                | LED Indication = Zone 2          |                                       |    |
| Enter: | 4     | 12 Months Service Timer                                               | LED Indication = Zone 3          |                                       |    |
| Enter: | 5     | 100 Events                                                            | LED Indication = Zone 4          |                                       |    |
| Enter: | 6     | 200 Events                                                            | LED Indication = Zone 5          |                                       |    |
| Enter: | 7     | 800 Events                                                            | LED Indication = Zone 6          |                                       |    |
|        |       | After Ente                                                            | ring Option Press: RESET         |                                       |    |
| Press: | 98    | Set Date                                                              | Displayed on LCD Keypad Only     |                                       | 22 |
| Press: | 99    | Set Time Displayed on LCD Keypad Only                                 |                                  |                                       | 22 |
| Press: | MEM   | Reset Panel To Factory Default Setting Without Losing<br>Engineer Log |                                  |                                       | 23 |
|        |       | Exit E                                                                | ngineer Programming              |                                       |    |
| Press: | RESET | Returns to User Programming                                           |                                  |                                       |    |
|        |       | Exit                                                                  | User Programming                 |                                       |    |
| Press: | DEOFT | Returns to Day Mode                                                   |                                  |                                       |    |
|        | RESEI | Reset Panel to Factory Default Settings                               |                                  | · · · · · · · · · · · · · · · · · · · |    |
|        | RESET | Reset Panel                                                           | I to Factory Default Settings    |                                       | 23 |

| 3.01 Engineer Programming Record           |                       |                       |  |
|--------------------------------------------|-----------------------|-----------------------|--|
| Function                                   | Factory Settings      | Installation Settings |  |
| Entry Time                                 | 30 Seconds            |                       |  |
| Exit Time                                  | 30 Seconds            |                       |  |
| Alarm Time                                 | 15 Minutes            |                       |  |
|                                            | Full Guard            |                       |  |
| Zone 1                                     | Timed Entry/Exit      |                       |  |
| Zone 2                                     | Walk Through          |                       |  |
| Zone 3                                     | Instant               |                       |  |
| Zone 4                                     | Instant               |                       |  |
| Zone 5                                     | Instant               |                       |  |
| Zone 6                                     | Instant               |                       |  |
| Zone 7                                     | Personal Alarm (P.A.) |                       |  |
| Zone 8                                     | Tamper                |                       |  |
| Fire Zones                                 | Clear                 |                       |  |
| Final Set Zones                            | Clear                 |                       |  |
| Double Knock Zones                         | Clear                 |                       |  |
| Disabled/Isolated Zones                    | Clear                 |                       |  |
| Sleep Watch Zones Delay Activation Time    | 15 Seconds            |                       |  |
| Sleep Watch Zones Automatic Rearm          | Disabled              |                       |  |
| Sleep Watch Zones Automatic Rearm Time     | 15 Minutes            |                       |  |
| Sleep Watch Keypad Arm/Disarm Part Guard   | Disabled              |                       |  |
| Installer Message                          | Melcom                |                       |  |
| Quick Set                                  | Disabled              |                       |  |
| Special Switched Positive                  | Disabled              |                       |  |
| Exit Strobe Flashes                        | Disabled              |                       |  |
| Engineer Reset                             | Disabled              |                       |  |
| Engineer Code Burn In                      | Disabled              |                       |  |
| Final Set Push Button                      | Enabled               |                       |  |
| LED Day Mode Illuminated                   | Enabled               |                       |  |
| Entry Timed Out Full Alarm                 | Disabled              |                       |  |
| Switched Positive O Volts Day & Armed Mode | Disabled              |                       |  |
| Date                                       | Clear                 |                       |  |
| Time                                       | Clear                 |                       |  |
|                                            | Part Guard            |                       |  |
| Set Time                                   | 5 Seconds             |                       |  |
| Zones Disabled/Isolated                    | None                  |                       |  |
| Zone 1                                     | Timed Entry/Exit      |                       |  |
| Zone 2                                     | Walk Through          |                       |  |
| Zone 3                                     | Timed Entry/Exit      |                       |  |
| Zone 4                                     | Instant               |                       |  |
| Zone 5                                     | Instant               |                       |  |
| Zone 6                                     | Instant               |                       |  |
| Zone 7/PA                                  | Personal Alarm (P.A.) |                       |  |

|           | Sleep Watch Zones | Location |
|-----------|-------------------|----------|
| Zone 1    | Clear             |          |
| Zone 2    | Clear             |          |
| Zone 3    | Clear             |          |
| Zone 4    | Clear             |          |
| Zone 5    | Clear             |          |
| Zone 6    | Clear             |          |
| Zone 7/PA | Clear             |          |

| 3.02                   | <b>Customer Information</b> |                  |
|------------------------|-----------------------------|------------------|
| Installation Engineer: |                             |                  |
| Installation Company:  |                             |                  |
| Address:               |                             |                  |
| Address:               |                             |                  |
| Telephone Number:      |                             |                  |
| Date of Installation:  |                             |                  |
| Maintenance & Call     |                             |                  |
| Date/Time              | Reason For Visit            | Name of Engineer |
|                        |                             |                  |
|                        |                             |                  |
|                        |                             |                  |
|                        |                             |                  |
|                        |                             |                  |
|                        |                             |                  |
|                        |                             |                  |
|                        |                             |                  |
|                        |                             |                  |
|                        |                             |                  |

**Note:** These instructions MUST NOT be stored inside the control panel The User instructions contain ESSENTIAL SAFETY INFORMATION & MUST be given to the user.

#### **Electrical and Technical Specifications**

### **Power Supply**

**Primary Mains Supply Voltage Rating:** Secondary Input Voltage Rating: Maximum Total Current Rating: **Recharge Backup Battery:** 

#### Environmental

**Operating Temperature:** Storage Temperature: **Maximum Humidity: EMC** Environment:

#### Electrical

230Vac/115Vac (±10%) 18.1Vac 1.0 Ampere 12V Sealed Lead Acid 1.2 - 7.0Ah

-10°C (14°F) to 50°C (122°F) -20°C (-4°F) to 60°C (140°F) 95% non-condensing Residential/Commercial/Light Industrial or Industrial

| nA             |
|----------------|
| )mA            |
| ulated 13.5Vdc |
|                |
| dc             |
| dc             |
| dc             |
| dc             |
| dc             |
| Watts 32 Ohms  |
|                |
| 2              |
| 2              |
|                |
| Ω              |
| 2              |
|                |

#### Physical

**Dimensions:** Housing Material ST6100/ST6550: Housing Material ST6600: Weight ST6100/ST6550: Weight ST6600:

### 260mm X 225mm X 80mm Inflammable 94VO High Impact ABS Plastic 1mm Steel 1.70Kgs 2.30Kgs

### K6600 Remote LCD Keypad

**Electrical:** Operating Voltage: 12Vdc Quiescent Current LCD Back Light Off: 16.7mA Current LCD Back Light On: 90mA Current in Alarm: 70mA Wiring: 135mm X 108mm X 80mm **Dimensions: Housing Material:** 

### K6550 Remote LED Keypad

**Electrical: Operating Voltage:** 12Vdc Quiescent Current 2 LEDs Illuminated: 15mA Current All LEDs Illuminated: 55mA Current in Alarm: 35mA 6 Core Multi-stranded Cable 7 x 0.20m<sup>2</sup>

**ABS Plastic** 

### SL6600 Sleep Watch Remote Keypad

**Electrical: Operating Voltage: Quiescent Current :** Wiring: **Dimensions**: **Housing Material:** Weight:

12Vdc 16.7mV 4 Core Multi-stranded Cable 7 x 0.20m<sup>2</sup> 135mm X 108mm X 80mm ABS Plastic 0.20Kgs